## STEPS FOR SUBMITTING CONFERENCE FEE

Step 1: Click the following link:

https://eazypay.icicibank.com/homePage

- Step 2: Click tab "Search By: Institution Name" under Make Payment section
- Step 3: Select "EXECUTIVE DIRECTOR REGIONAL CENTRE FOR BIOTECHNOLOGY RECEIPTS" and click tab "Go". (Note: Type first four letters i.e. "EXEC" the name will automatically come in the top of the list).
- Step 4: Fill the following information:

| Email ID*                  | Mandatory                    |
|----------------------------|------------------------------|
| Mobile*                    | Mandatory                    |
| Amount 1*                  | Enter the amount as per your |
|                            | registration category        |
| Application Reference No*  | Type: ICCS2020               |
| Applicant Name*            | Mandatory                    |
| Father or Husband Name*    | Mandatory                    |
| Social Category            | Optional (leave it blank)    |
| Payment Purpose*           | Choose "ICCS2020"            |
| Job Or Course Applied For* | Type: ICCS2020               |
| Detail*                    | Type: ICCS2020               |

- Step 5: After filling all the information, click on "**Show Details**". AnOTP will be forwarded to your mobile no. (which you have mentioned above) for verifying your details.
- Step 6: After entering OTP, next screen will ask you to confirm the details filled above. You may edit this information by click on **"Back"** tab otherwise click **"Pay Now"** to move next.
- Step 7: Select Payment Mode as per your convenience and proceed.
- Step 8: After successful payment please keep the copy of receipt for your reference.

#### Note: You may refer page no. 2 & 3 as graphical representation of above-mentioned steps.

### Step 1:

Click: https://eazypay.icicibank.com/homePage

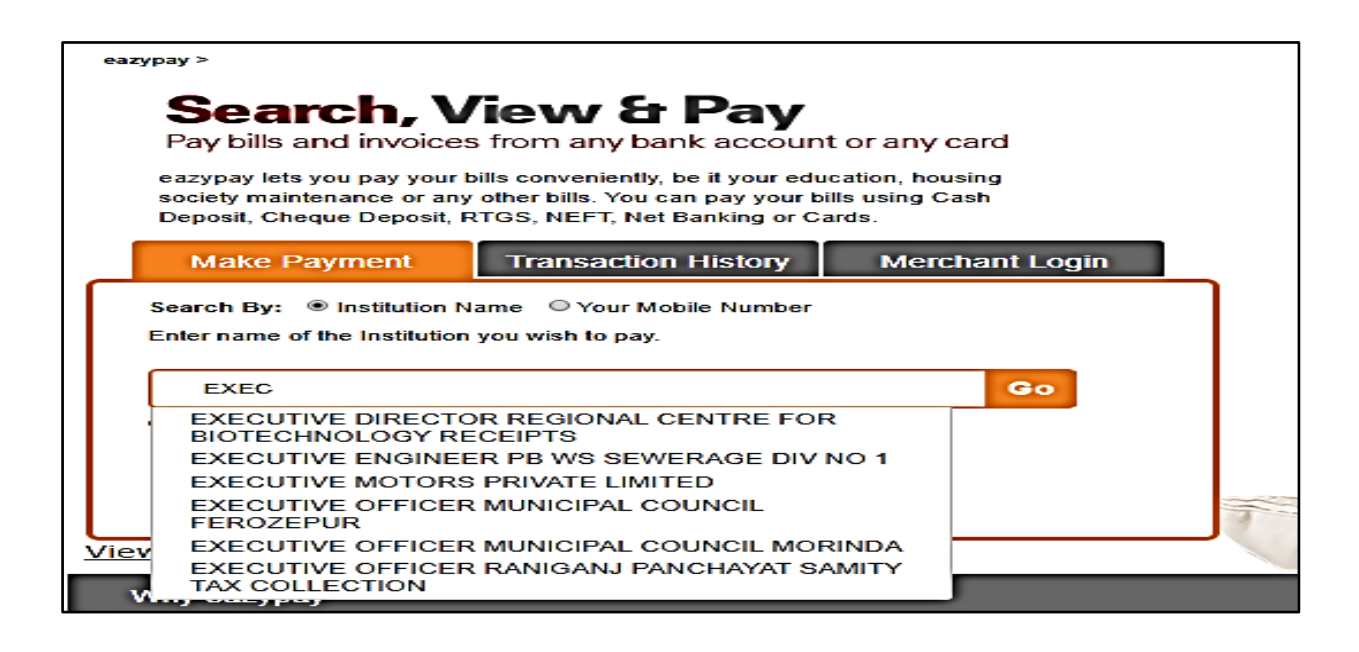

### Step 2:

| ©eazypay                              |                                                                                  | Home   About Us   FAQs   Contact Us                                           |
|---------------------------------------|----------------------------------------------------------------------------------|-------------------------------------------------------------------------------|
| eazypay > Make Payments > Se          | arch by Institution Name > View Bills                                            | Search, View & Pay<br>Pay bils and invoices from any bank account or any card |
| Your Search :                         | EXECUTIVE DIRECTOR REGIONAL CENTRE FOR BIOT                                      | ECHNOLOGY RECEIPTS                                                            |
| Email Id*                             | Naveen Kumar                                                                     |                                                                               |
| Mobile Number                         | +91 8295878100 7                                                                 |                                                                               |
| Amount 1*                             | 15000                                                                            |                                                                               |
| Application<br>Reference No*          | ICCS2020                                                                         |                                                                               |
| Applicant Name*                       | Naveen Kumar                                                                     |                                                                               |
| Father Or Husband S<br>Name*          | Ramakaran                                                                        |                                                                               |
| Social Category                       |                                                                                  |                                                                               |
| Payment Purpose*                      | ICCS2020 V                                                                       |                                                                               |
| Jab Or Caurse<br>Applied For          | ICCS2020                                                                         |                                                                               |
| Detail*                               | ICCS2020                                                                         |                                                                               |
| Captcha*                              | nd99cg 🔿 nd99cg                                                                  |                                                                               |
| We have sent you                      | Show Details                                                                     | stered mobile number.                                                         |
| You will be able to<br>regenerate OTP | view the bill only if this mobile number entered is registered with your biller. | <u>Click here to</u>                                                          |
| отР                                   | 858493 Submit                                                                    |                                                                               |
|                                       |                                                                                  | Brought to you by <b>Picici Bank</b>                                          |

| ©eazypa            | у .                                             |                 | Home   About Us   FAQs   Contact Us                                            |
|--------------------|-------------------------------------------------|-----------------|--------------------------------------------------------------------------------|
| eazypay > Make Pay | ments > Search by Institution Name > View Bills |                 | Search, View & Pay<br>Pay bills and invoices from any bank account or any card |
| Your S             | earch : EXECUTIVE DIRECTOR REGIONAL CE          | NTRE FOR BIOTEC | SEARCH VIEW PAY<br>CHNOLOGY RECEIPTS                                           |
| EXE                | ECUTIVE DIRECTOR REGIONAL CENTRE FOR            | BIOTECHNOLOGY   | RECEIPTS                                                                       |
| Deta               | ils                                             |                 |                                                                                |
| Emai               | il Id                                           | Naveen Kumar    |                                                                                |
| Mobi               | ile Number                                      | 8295878100      |                                                                                |
| Amo                | unt 1                                           | ✓ 15000         |                                                                                |
| Appli              | ication Reference No                            | ICCS2020        |                                                                                |
| Appli              | icant Name                                      | Naveen Kumar    |                                                                                |
| Fathe              | er Or Husband S Name                            | Ramakaran       |                                                                                |
| Socia              | al Category                                     | NA              |                                                                                |
| Payn               | ment Purpose                                    | ICCS2020        |                                                                                |
| Job (              | Or Course Applied For                           | ICCS2020        |                                                                                |
| Deta               | ii                                              | ICCS2020        |                                                                                |
| Bill A             | Amount (Rs.)                                    | 15000.0         |                                                                                |
|                    | and account #Terms and Conditions               |                 |                                                                                |
| C field            | and accept                                      |                 |                                                                                |
| Pay                | Now Back                                        |                 |                                                                                |
|                    |                                                 |                 |                                                                                |
|                    |                                                 | Ε               | Grought to you by <b>PICICI Bank</b>                                           |

# Step 4:

| ay > Make Payments > Search by In: | stitution Name > View Bills                                                                                                    | Pay bills and invoices from any bank aco                                                                                                    |
|------------------------------------|----------------------------------------------------------------------------------------------------|----------------------------------------------------------------------------------------------------|
| Select Payment                     | Mode                                                                                                    | SEARCH VIEW                                                                                                    |
| Cash                               |                                                                                                    |                                                                                                    |
| Chagua ( DD                        | Transaction ID                                                                                                    | 19092056249487                                                                                                    |
| Criedue / DD                       | Account Number                                                                                                    | Caparate Challan                                                                                                    |
| RTGS / NEFT                        | Merchant Name                                                                                                    | EXECUTIVE DIRECTOR REGIONAL CENTRE FOR<br>BIOTECHNOLOGY RECEIPTS                                                                                                    |
| Net Banking                        | Amount                                                                                                    | Rs.15000.0                                                                                                    |
| Debit Card                         | Convenience Fee                                                                                                    | Rs. 4.24                                                                                                    |
| Credit Card                        | GST                                                                                                    | Rs. 0.76                                                                                                    |
|                                    | Total Bill Amount                                                                                                    | Rs. 15005.00                                                                                                    |
|                                    | Cenerate Cha<br>Notes:<br>Please verify cont<br>Selection of RTGS<br>RTGS/NEFT or ace<br>RTGS/NEFT.<br>The cut off timing<br>Once the payment<br>Gymen the payment<br>For refund /claim, | IIan Back<br>ents on page for accuracy prior to activation by Merchant / Institution.<br>/ NEFT as payment option will disable other modes of payment.<br>nt of challan displayed and visit your bank for remitting the fund through<br>tess Net Banking facility of your bank and remit the funds through online<br>for remitting funds through RTG 3 / NEFT will be as per RBI guidelines.<br>is successfully done, Receipt can be generated from the portal on next working<br>please check with your merchant / institution. |